Упутство за улоге Админ НИО, Евалуатор НИО и Ментор НИО.

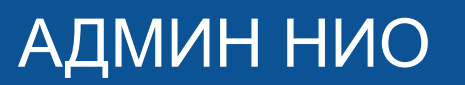

## 1. Одлазите на сајт: Бирам науку и на страницу: ПРИЈАВИ СЕ

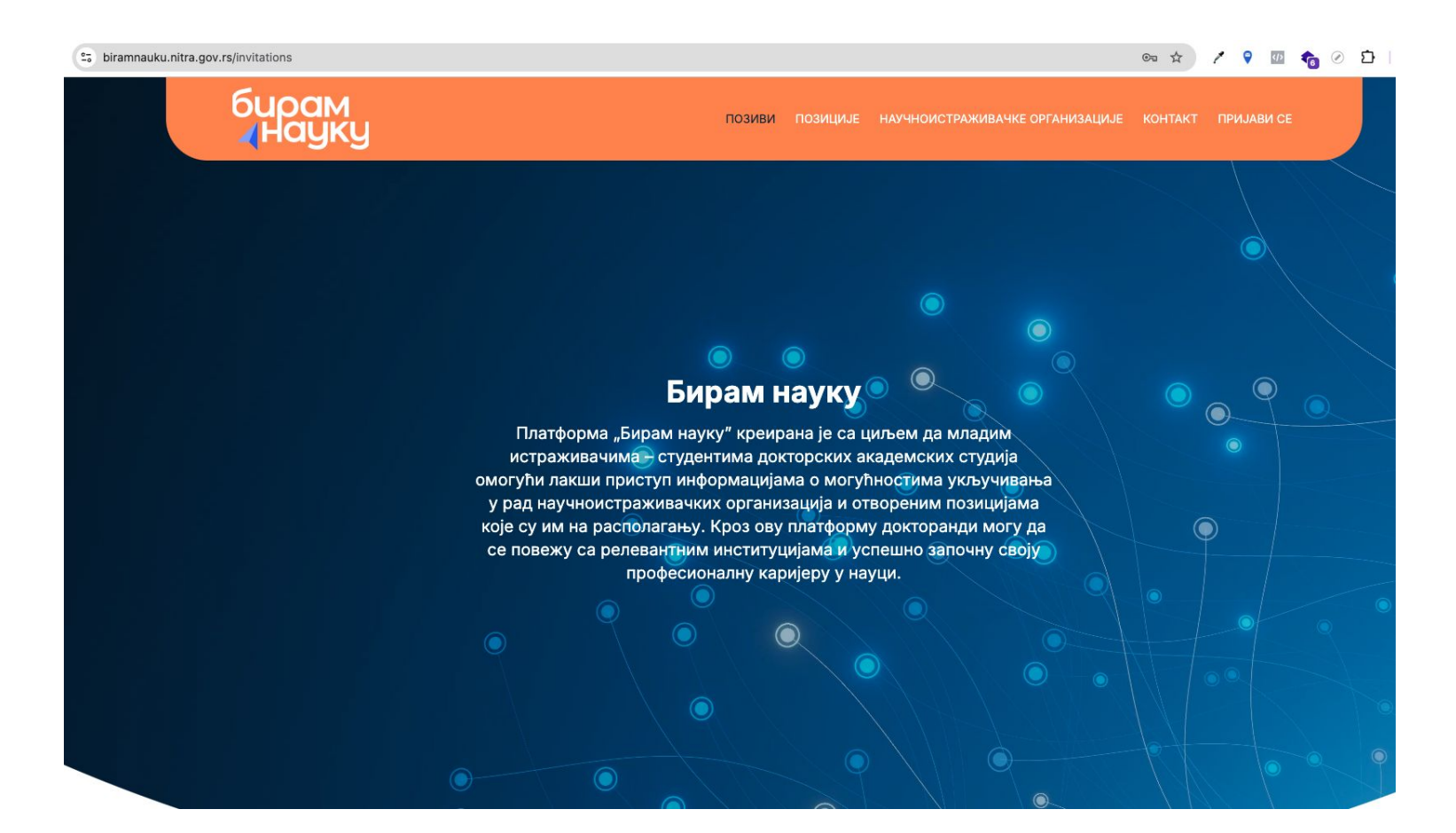

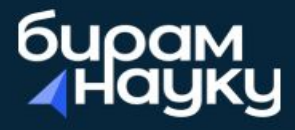

### ПРИЈАВА

→ КАНДИДАТ

Пријави се преко Портала eid.gov.rs

#### → НИО И МИНИСТАРСТВО

Корисничким именом и лозинком

Овде се пријављујете као НИО креденцијалима које сте добили од Министарства. Уколико се деси да је пријава неуспешна проверите да ли сте случајно додали размак приликом куцања креденцијала. Ако и даље не функционише, контактирајте Министарство.

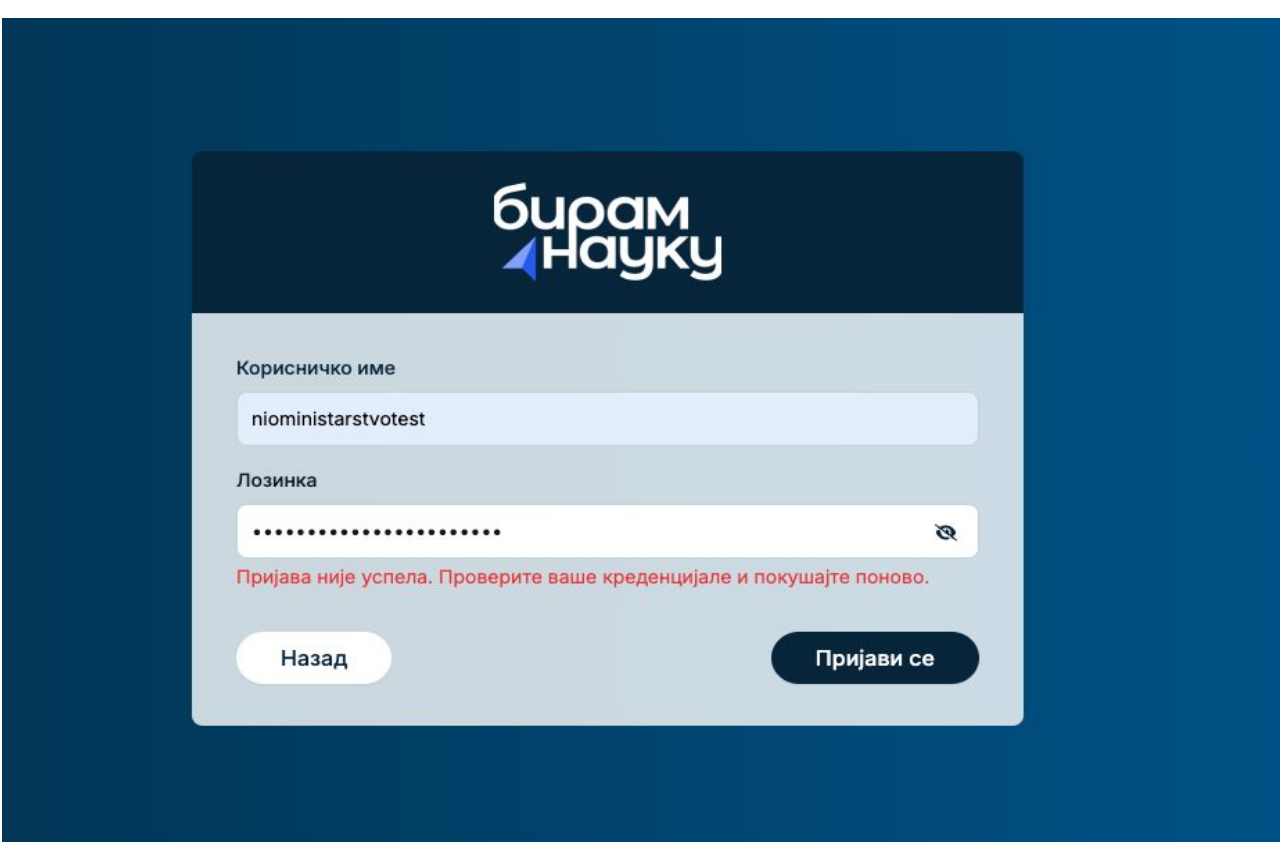

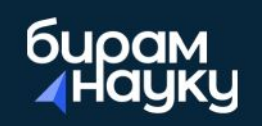

| nioministarstvotest |            |
|---------------------|------------|
| озинка              |            |
|                     | Ø          |
| Назал               | Пријави се |

# АДМИН НИО - Админ панел - НИО

Прва страница у вашем админ панелу је **НИО**. Овде можете мењати слику ваше НИО, шифру и додати опис. Кликом на дугме **Ажурирај** промене се чувају у систему. Можете мењати свој профил неограничен број пута.

| бирам<br>∡Науку | •               |
|-----------------|-----------------|
| & НИО           | Уреди НИО       |
| 🚔 Позиције      |                 |
| 🕿 Стипендије    |                 |
| 🖺 Пријаве       |                 |
| 🛬 Корисници     |                 |
|                 |                 |
|                 | назив"          |
|                 |                 |
|                 | 12345           |
|                 |                 |
|                 |                 |
|                 | Тестни институт |
|                 |                 |
|                 | Ажурирај        |
|                 |                 |
|                 |                 |

🏟 Ресетуј лозинку

Када кликнете на иконицу у горњем десном углу - одлазите на сајт и у претрази можете видети како изгледа ваша НИО на сајту на страници НАУЧНОИСТРАЖИВАЧКЕ ОРГАНИЗАЦИЈЕ.

| бирам<br>∢Науку |                        |
|-----------------|------------------------|
| & НИО           | Уреди НИО              |
| 🚔 Позиције      |                        |
| 🕿 Стипендије    |                        |
| 🖺 Пријаве       |                        |
| 😤 Корисници     |                        |
|                 |                        |
|                 | Назив*                 |
|                 | Тестни институт        |
|                 | НИО шифра*             |
|                 | 12345                  |
|                 | Опис*                  |
|                 |                        |
|                 | <u>Тестни</u> институт |
|                 | Ажурирај               |
|                 |                        |
|                 |                        |

🏟 Ресетуј лозинку

## Пример добро попуњеног профила НИО:

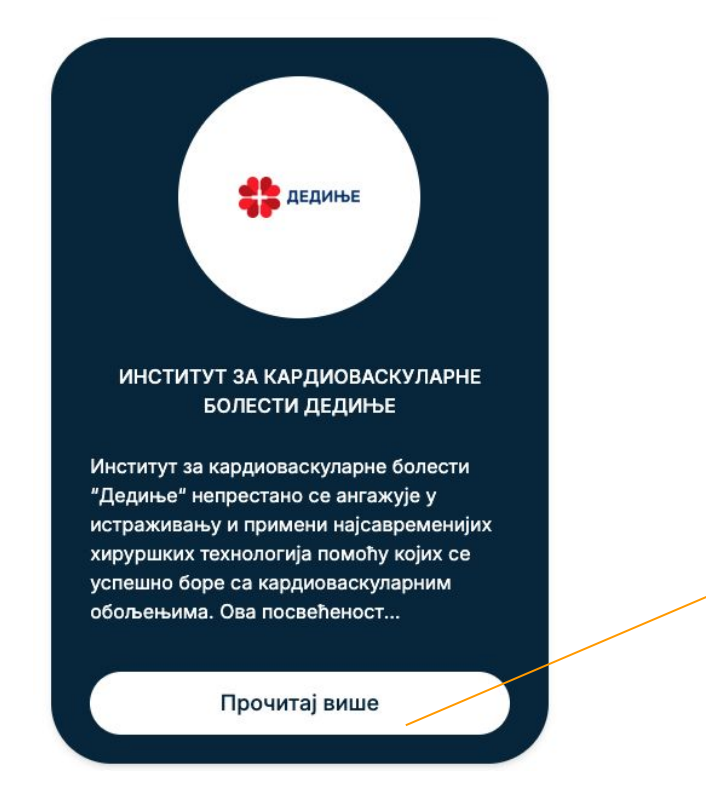

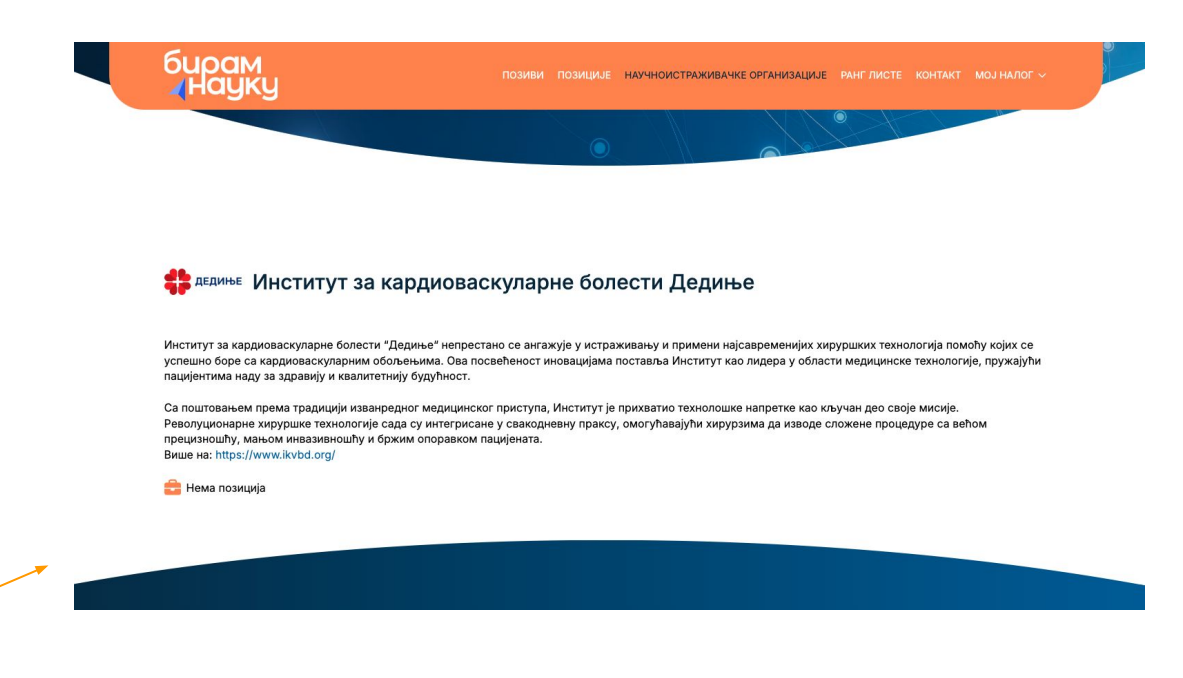

# АДМИН НИО - Админ панел - Позиције

Друга страница је: **Позиције.** Овде постоји преглед свих позиција окачених од Админа НИО. Можете видети њихов статус: Затворена позиција, Отворена позиција - у зависности од тога да ли је позив активан. Да бисте направили позицију идите на **Додај позицију.** Ако позиција поред себе има оловку, она може да се мења.

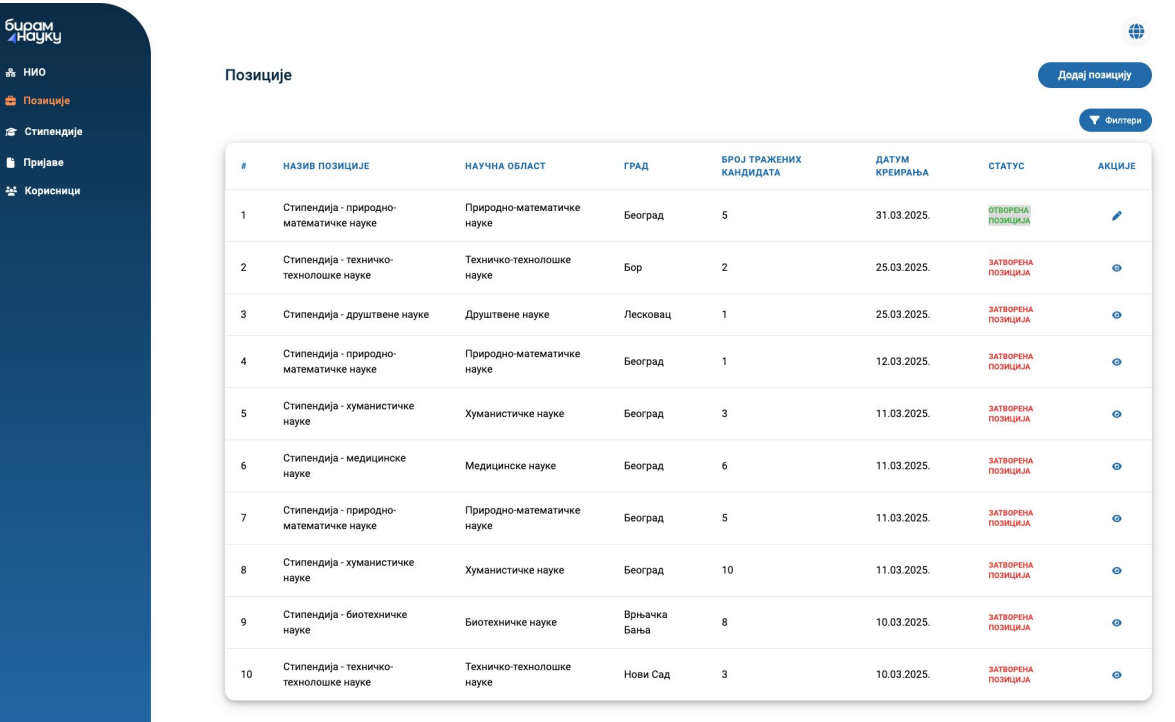

 $(\div) 1 2 3 4 \rightarrow$ 

| бі | ирам<br>Науку |
|----|---------------|
| *  | нио           |
|    | Позиције      |

🞓 Стипендије

🗎 Пријаве

🐏 Корисници

| Додај | позицију |  |
|-------|----------|--|

Test Javni poziv za stipendiranje

Јавни позив\*

Назив позиције

Унеси назив позиције

Напомена: Назив позиције се аутоматски генерише када изаберете научну област.

#### Опис позиције

Normal + BIUS = A A E = E & <u>T</u>x

#### Број тражених кандидата\*

| 1   |                       |  |  |
|-----|-----------------------|--|--|
| łay | учна област*          |  |  |
|     | Изабери научну област |  |  |
|     |                       |  |  |

|  | 1 |  |  |
|--|---|--|--|

Град\*

### Додатне информације

Normal ≑ B I U ⊕ ≟ ≜ Ä l⊟ ⊟ ⊡ ⊟ % I\_x

Адреса\* Унеси адреси

### 

Приликом креирања позиције бира се за који Јавни позив желите да направите дату позицију. Ово је пример за Јавни позив за стипендирање докторанада. Назив позиције се аутоматски генерише. Опис није обавезно поље. Број тражених кандидата је у овом случају број стипендиста које ће НИО примити на праксу. Уколико НИО може примити 5 стипендиста у склопу једне научне области, треба да се направи само једна позиција и да се стави да је број тражених кандидата 5. Додатне информације нису обавезно поље. Када сте задовољни попуњавањем идите на дугме Сачувај.

🏟 Ресетуј лозинку

(🔹 Одјави се

### Пример попуњене позиције

| бирам<br>∡Науку |                                                                                                    | ) |
|-----------------|----------------------------------------------------------------------------------------------------|---|
| & НИО           | Додај позицију                                                                                                    |   |
| 🚔 Позиције      |                                                                                                    |   |
| 🞓 Стипендије    | Јавни позив*                                                                                                    |   |
| В Пријаве       | Test Javni poziv za stipendiranje                                                                                                    |   |
| the Kongougun   | Hosup mosuraiet                                                                                                    |   |
| - Корисници     |                                                                                                    |   |
|                 | стипендија - природнотиатема пичке науке<br>Напомена: Назив позиције се аутоматски сенелицие кала изаберете научиу област                                                                                                    |   |
|                 | титолота, пола поладије се изтолни консулци наиосисте наути у силкот.                                                                                                    |   |
|                 |                                                                                                    |   |
|                 | Током трајања праксе, стипендисти ће имати прилику да стекну практично искуство у раду на реалним пројектима, уз менторску подршку искусних професионалаца. Њихове активности ће укључивати:<br>• Упознавање са компанијом и тимом – Прии дани праксе биће посвећени проземањању са делатношћу компаније, њеним процесима и члановима тима.<br>• Рад на конкретним задацима – Стипендисти ће бити укључени у израду задатака који су релевантни за њихову област студија, уз постепено повећање сложености задатака.<br>• Сарадња са менторима – Током праксе, стипендисти ће бити укључени у израду задатака који су релевантни за њихову област студија, уз постепено повећање сложености задатака.<br>• Сарадња са менторима – Током праксе, стипендисти ће имати додељене менторе који ће их усмервавати, пружати подршку и поматати у решавању изазова.<br>Број тражених кандидата* |   |
|                 |                                                                                                    |   |
|                 | Научна област*                                                                                                    |   |
|                 | Природно-математичке науке                                                                                                    |   |
|                 | Fpag* Agpeca*                                                                                                    |   |
|                 | Београд V Та i ta adresa                                                                                                    |   |
|                 | Додатне информације                                                                                                    |   |
|                 | Normal : B $I \ \ \ \ \ \ \ \ \ \ \ \ \ \ \ \ \ \ $                                                                                                    |   |
|                 |                                                                                                    |   |
| Ресетујлозинку  | Сачувај                                                                                                    | ſ |
| Cr oppassion    |                                                                                                    |   |

# АДМИН НИО - Админ панел - Пријаве

Када се затвори Јавни позив у секцији Пријаве се могу видети све пријаве. Када пријава има статус **У обради** -Админ НИО или Евалуатор треба да оцени такву пријаву.

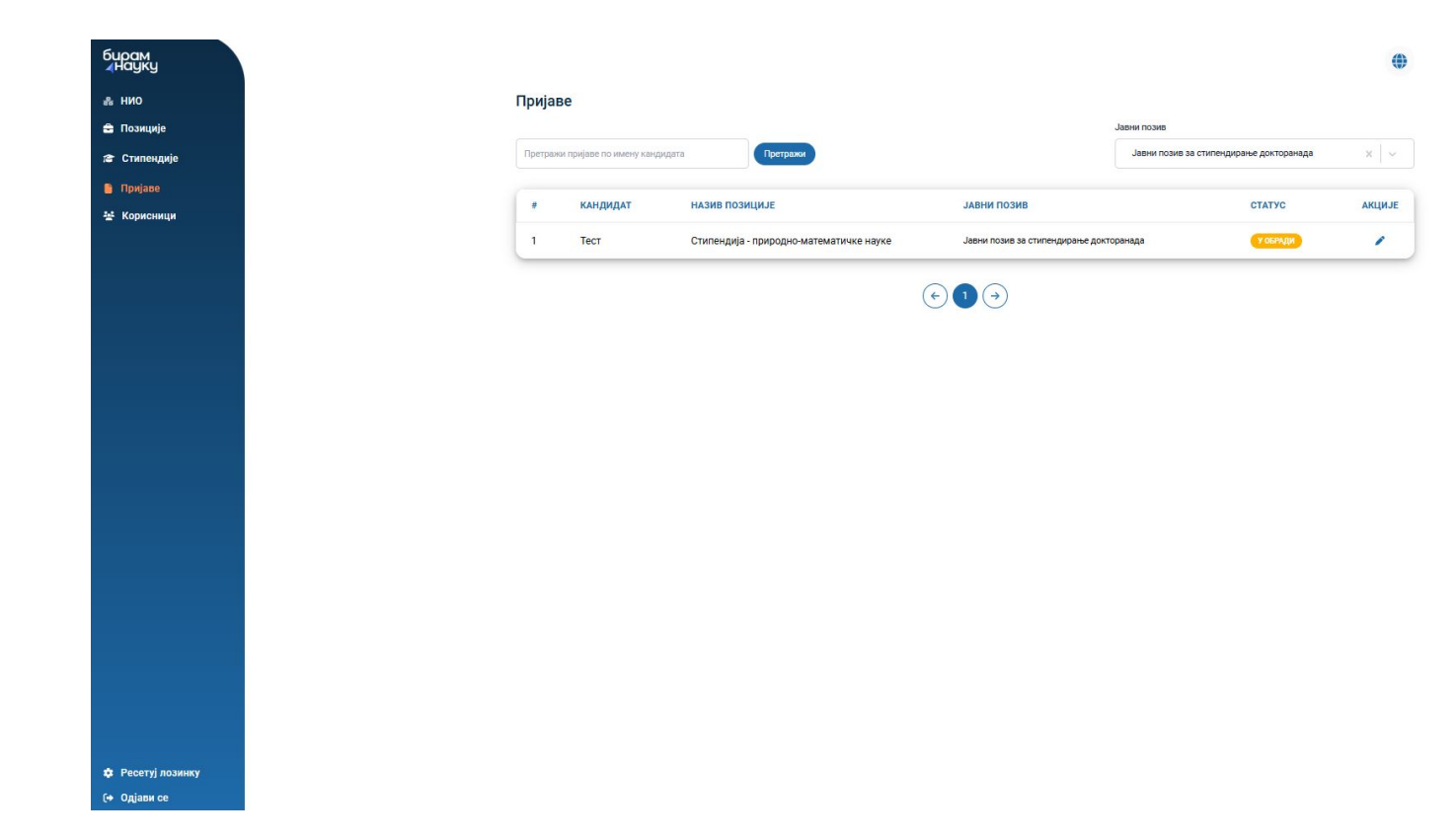

Када Евалуатор/Админ НИО прегледа све податке које је кандидат унео може да остави коментар и да назначи статус пријаве (Одобрено, Одбијено). Уколико је пријава одобрена, аутоматски се чекира поље за сагласност за ангажовања кандидата као стипендисте.

| бирам<br>∡науку      |                                                                  | •                |
|----------------------|------------------------------------------------------------------|------------------|
| & НИО                | Пријава на позицију: Стипендија - природно-математичке науке 💿   |                  |
| 🖶 Позиције           |                                                                  |                  |
| 🞓 Стипендије         | Основни подаци Ооразовање Остали подаци документа свалуација     |                  |
| 🖺 Пријаве            | Коментар                                                         |                  |
| <u>*</u> ≰ Корисници | Унеси коментар<br>Статус*<br>Изабери статус                      |                  |
|                      | Потврђује се сагласност за ангажовање кандидата као стипендисте. |                  |
|                      | Назад                                                            | аврши евалуацију |
|                      |                                                                  |                  |
|                      |                                                                  |                  |
|                      |                                                                  |                  |
|                      |                                                                  |                  |
| 🎄 Ресетуј лозинку    |                                                                  |                  |
| [→ Одјави се         |                                                                  |                  |

Пример оцењене пријаве. Да би се завршила евалуација треба да се кликне на **Заврши** евалуацију. Тада пријава добија нов статус -НИО прегледала.

| бирам<br>∡Науку                   |                                                                    | • |
|-----------------------------------|--------------------------------------------------------------------|---|
| <b>ஃ НИО</b>                      | Пријава на позицију: Стипендија - природно-математичке науке 💿     |   |
| 🚔 Позиције                        |                                                                    |   |
| 🞓 Стипендије                      | Основни подаци Образовање Остали подаци Документа Евалуација       |   |
| 🖺 Пријаве                         | Коментар                                                           |   |
| 🛬 Корисници                       | Кандидат задовољава све услове и радо бисмо га примили у нашу НИО. |   |
|                                   | Статус*                                                            |   |
|                                   | Одобрено 🗸                                                         |   |
|                                   | 🧭 Потврђује се сагласност за ангажовање кандидата као стипендисте. |   |
|                                   | Назад Заврши евалуацију                                            |   |
|                                   |                                                                    |   |
| 🏟 Ресетуј лозинку<br>(+ Одјави се |                                                                    |   |

# АДМИН НИО - Админ панел - Стипендије

Овде ће се наћи само пријаве кандидата који су потписали уговор са Министарством о стипендирању.

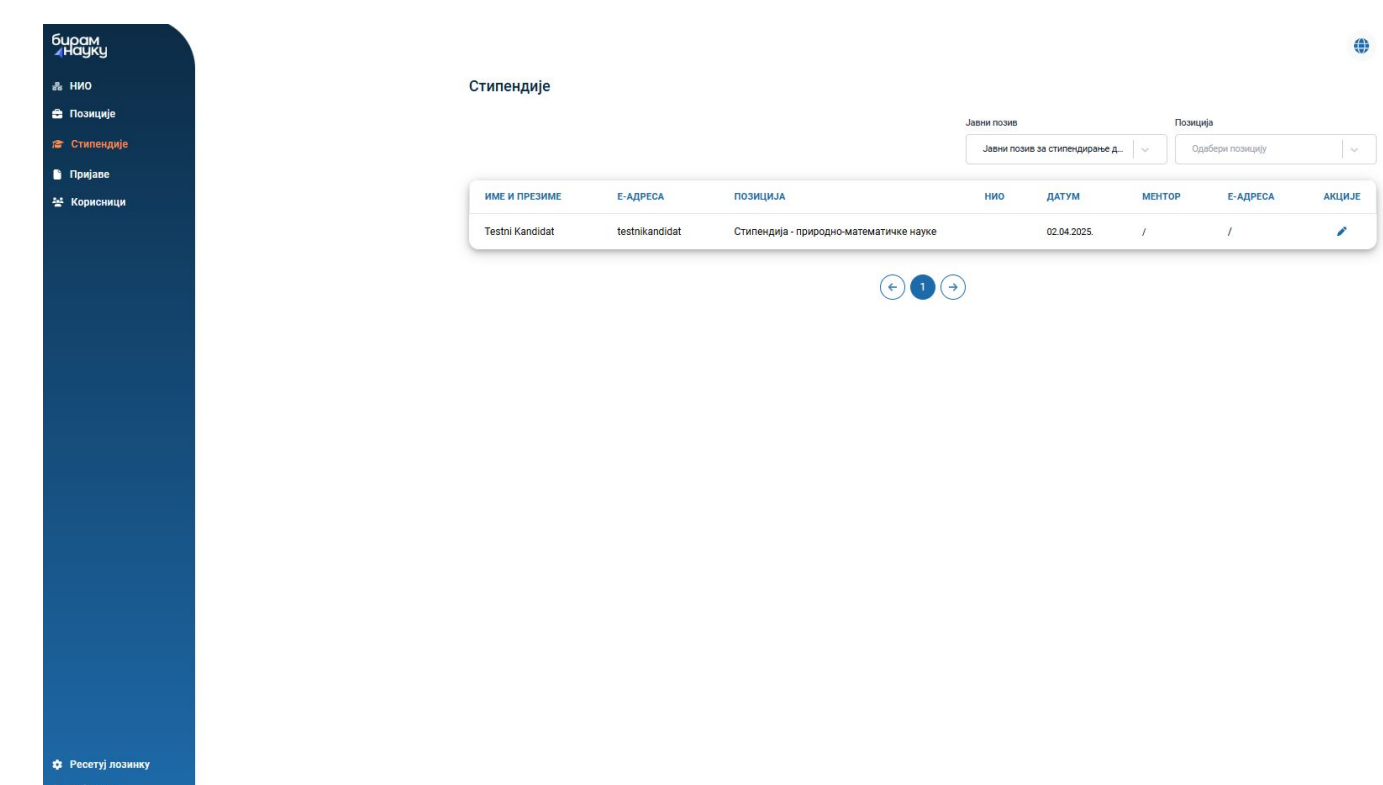

Када се уђе у стипендију, Админ НИО може додати ментора кандидату. Ментори се бирају међу корисницима - менторима које је Админ НИО претходно направио у систему.

|                                         |                | •       |
|-----------------------------------------|----------------|---------|
| Стипендија                              |                |         |
|                                         |                |         |
| Име и презиме                           | Е-адреса       |         |
| Testni Kandidat                         | testnikandidat |         |
| Назив позиције                          |                |         |
| Стипендија - природно-математичке науке |                |         |
| нио                                     |                |         |
| Тестни институт                         |                |         |
| Датум                                   |                |         |
| 02.04.2025.                             |                |         |
| Ментор*                                 |                |         |
| Одабери ментора                         |                | ~       |
|                                         |                | Сачувај |
|                                         |                |         |
|                                         |                |         |

бирам ноуку а нио а позиције а Стипендије ∎ Пријаве ⊻ Корисници

# АДМИН НИО - Админ панел - Кандидати

Админ НИО Евалуаторе НИО прави за различите јавне позиве - односно за актуелне позиве у том тренутку. Све друге информације су информативног карактера или служе за прављење креденцијала. **Креденцијали** су Корисничко име и Лозинка.

| бирам<br>∡науку |                                                                                                    |  |
|-----------------|----------------------------------------------------------------------------------------------------|--|
| & НИО           | Додај НИО евалуатора                                                                                              |  |
| 🚔 Позиције      |                                                                                                    |  |
| 🗟 Стипендије    | Тип јавног позива*                                                                                                |  |
| 🛅 Пријаве       | Изабери тип јавног позива                                                                                         |  |
| 😤 Корисници     | Корисничко име / Е-адреса*                                                                                        |  |
| НИО евалуатори  | Унеси корисничко име                                                                                              |  |
| НИО ментори     | Име и презиме*                                                                                                    |  |
|                 | Унеси име и презиме                                                                                               |  |
|                 | Научна област*                                                                                                    |  |
|                 | Изабери научну област                                                                                             |  |
|                 | Лозинка*                                                                                                    |  |
|                 | Унеси лозинку                                                                                                    |  |
|                 | Потребно је да лозинка има најмање 8 карактера, једно велико слово, једно мало слово и један специјални карактер. |  |
|                 | Потврди лозинку*                                                                                                  |  |
|                 | Унеси потврду лозинке                                                                                             |  |
|                 | Сачувај                                                                                                    |  |
|                 |                                                                                                    |  |

🏟 Ресетуј лозинку

(🕈 Одјави се

#### бирам ∡науку

- 옮 HMO
- 🚔 Позиције
- 🞓 Стипендије
- 🗎 Пријаве
- 💒 Корисници
  - НИО евалуатори
  - НИО ментори

### Додај НИО ментора

| Унеси корисничко име                                                                                              |   |
|----------------------------------------------------------------------------------------------------|---|
| Име и презиме*                                                                                                    |   |
| Унеси име и презиме                                                                                               |   |
| Звање                                                                                                    |   |
| Унеси звање                                                                                                    |   |
| Научна област*                                                                                                    |   |
| Изабери научну област                                                                                             | ~ |
| Број мобилног телефона                                                                                            |   |
| +381 Унеси број мобилног телефона                                                                                 |   |
| Лозинка*                                                                                                    |   |
| Унеси лозинку                                                                                                    | 8 |
| Лотребно је да лозинка има најмање 8 карактера, једно велико слово, једно мало слово и један специјални карактер. |   |
| Потврди лозинку*                                                                                                  |   |
|                                                                                                    | × |

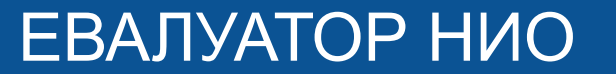

НИО евалуатор је улоге која је направљена како би се поделила одговорност оцењивања у склопу једне НИО. Админ НИО прави Евалуатора НИО за одређени Јавни позив и потребно је да му ван платформе Бирам Науку проследи креденцијале како би Евалуатор могао да се улогује. Евалуатор НИО види само страницу Пријаве и може да оцени пријаву ако је у статусу **У обради. Када је прегледана и од НИО и од Министарства - пријава добија статус - Прегледана.** Такође, евалуатор може да промени своју лозинку у доњем левом углу.

| науку           |        |                          |                                         |                                  |                                    |                       | ۲      |
|-----------------|--------|--------------------------|-----------------------------------------|----------------------------------|------------------------------------|-----------------------|--------|
| Пријаве         | Прија  | ве                       |                                         |                                  |                                    |                       |        |
|                 | Претра | и пријаве по имену канди | дата Претражи                           |                                  | Јавни позив<br>Јавни позив за стиг | тендирање докторанада | × v    |
|                 |        |                          |                                         |                                  |                                    |                       |        |
|                 |        | кандидат                 | НАЗИВ ПОЗИЦИЈЕ                          | ЈАВНИ ПОЗИВ                      |                                    | СТАТУС                | АКЦИЈЕ |
|                 | 1      | Тест                     | Стипендија - природно-математичке науке | Јавни позив за стипендирање докт | горанада                           | у обради              | 1      |
|                 |        |                          |                                         |                                  |                                    |                       |        |
|                 |        |                          |                                         |                                  |                                    |                       |        |
|                 |        |                          |                                         |                                  |                                    |                       |        |
|                 |        |                          |                                         |                                  |                                    |                       |        |
|                 |        |                          |                                         |                                  |                                    |                       |        |
|                 |        |                          |                                         |                                  |                                    |                       |        |
|                 |        |                          |                                         |                                  |                                    |                       |        |
|                 |        |                          |                                         |                                  |                                    |                       |        |
|                 |        |                          |                                         |                                  |                                    |                       |        |
|                 |        |                          |                                         |                                  |                                    |                       |        |
|                 |        |                          |                                         |                                  |                                    |                       |        |
|                 |        |                          |                                         |                                  |                                    |                       |        |
|                 |        |                          |                                         |                                  |                                    |                       |        |
|                 |        |                          |                                         |                                  |                                    |                       |        |
|                 |        |                          |                                         |                                  |                                    |                       |        |
|                 |        |                          |                                         |                                  |                                    |                       |        |
|                 |        |                          |                                         |                                  |                                    |                       |        |
|                 |        |                          |                                         |                                  |                                    |                       |        |
| Ресетуј лозинау |        |                          |                                         |                                  |                                    |                       |        |

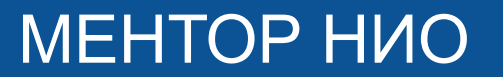

НИО ментор је улога која се такође прави од стране Админа НИО и креденцијали ментору треба да буду достављени ван платформе. НИО ментор нема класичан админ панел већ логовањем одлази на платформу **Бирам науку** - иде на профил **МОЈ НАЛОГ**.

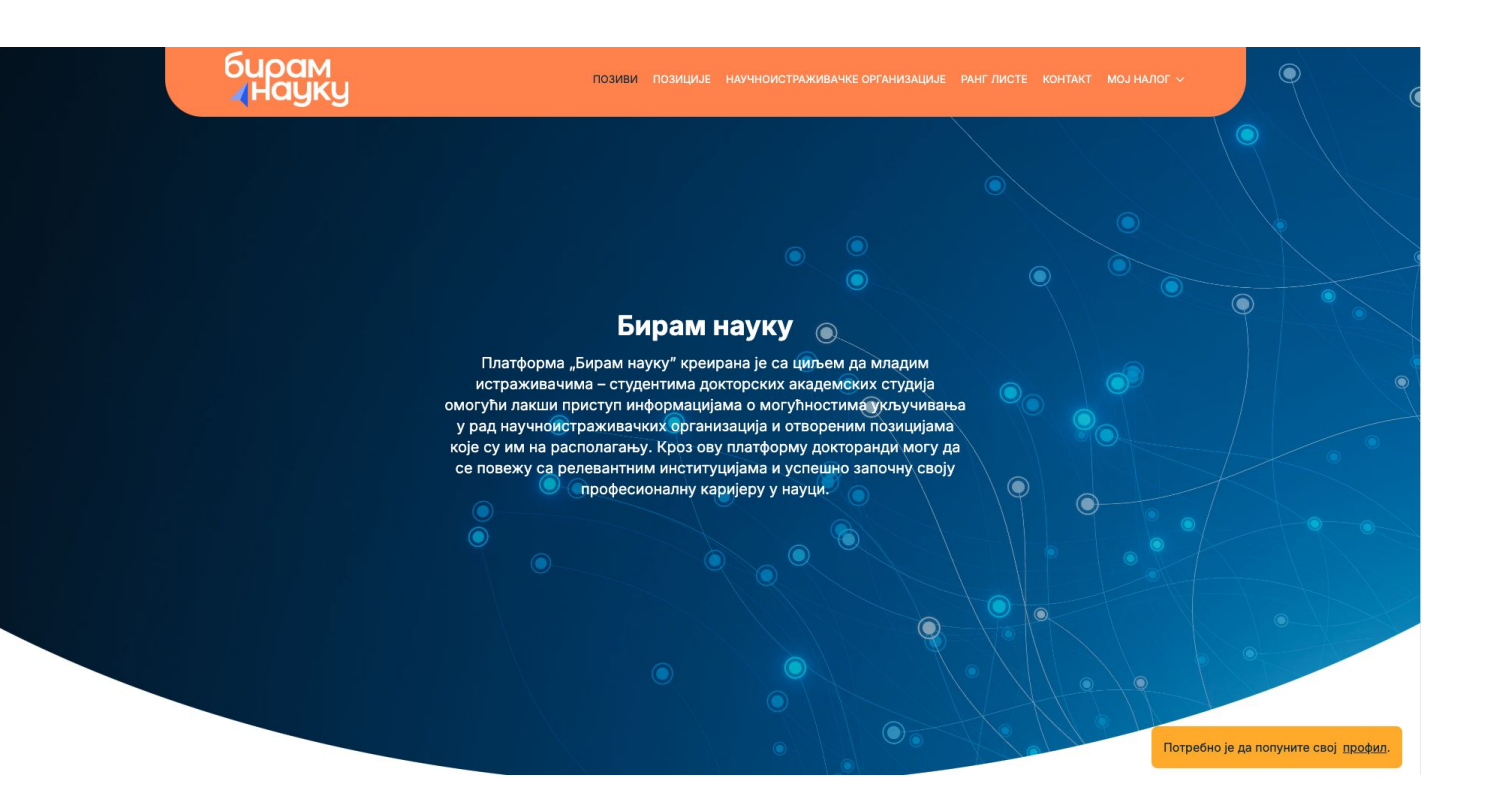

У склопу секције Мој профил могу да попуне информације о себи:

| <b>∢</b> Науку                          | юзициое пазани | SHO FRANKISA INE OFFANINSALINE | NOTTAKT WOUT | Anor |
|-----------------------------------------|----------------|--------------------------------|--------------|------|
| Мој профил                              |                |                                |              |      |
| Име и презиме*                          |                |                                |              |      |
| NN                                      |                |                                |              |      |
| Звање*                                  |                |                                |              |      |
| Унеси звање                             |                |                                |              |      |
| Број мобилног телефона*<br>+381 4424242 |                |                                |              |      |
|                                         |                |                                |              |      |

У склопу секције **Моји стипендисти** има опцију да прегледа своје стипендисте и да скине извештај који треба да попуни - Извештај ментора. Кликом на Акције - оловчицу отвара се прозор на следећем слајду.

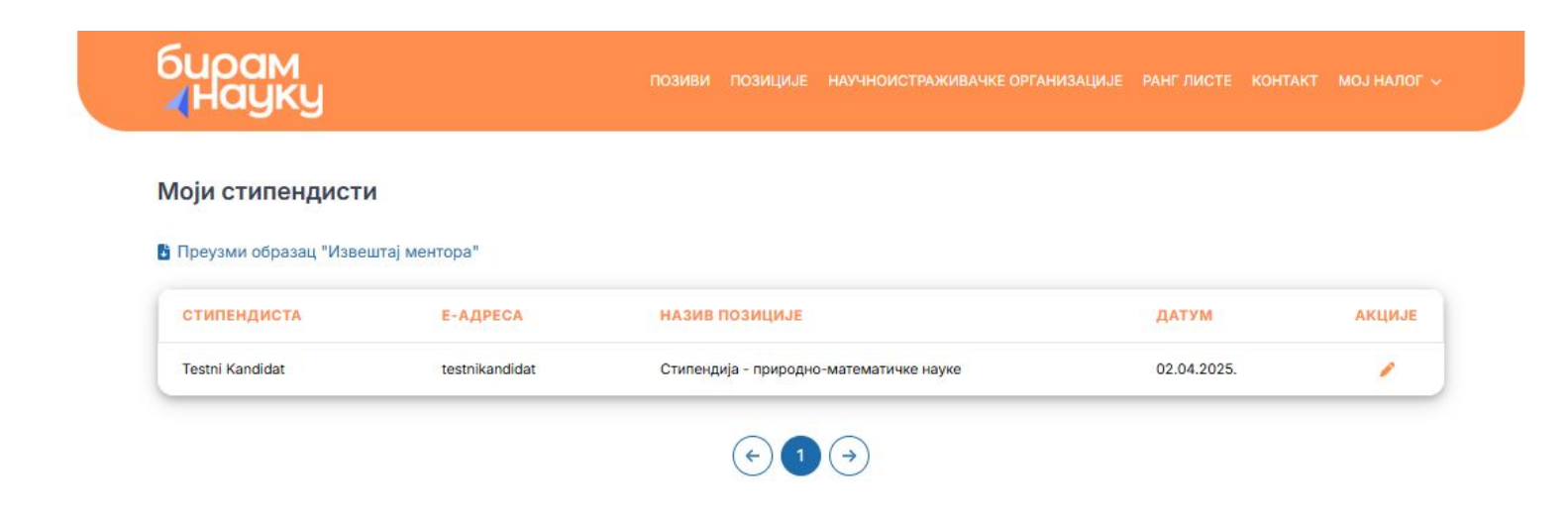

На овој станици НИО Ментор треба да убаци свој План рада и извештај ментора.

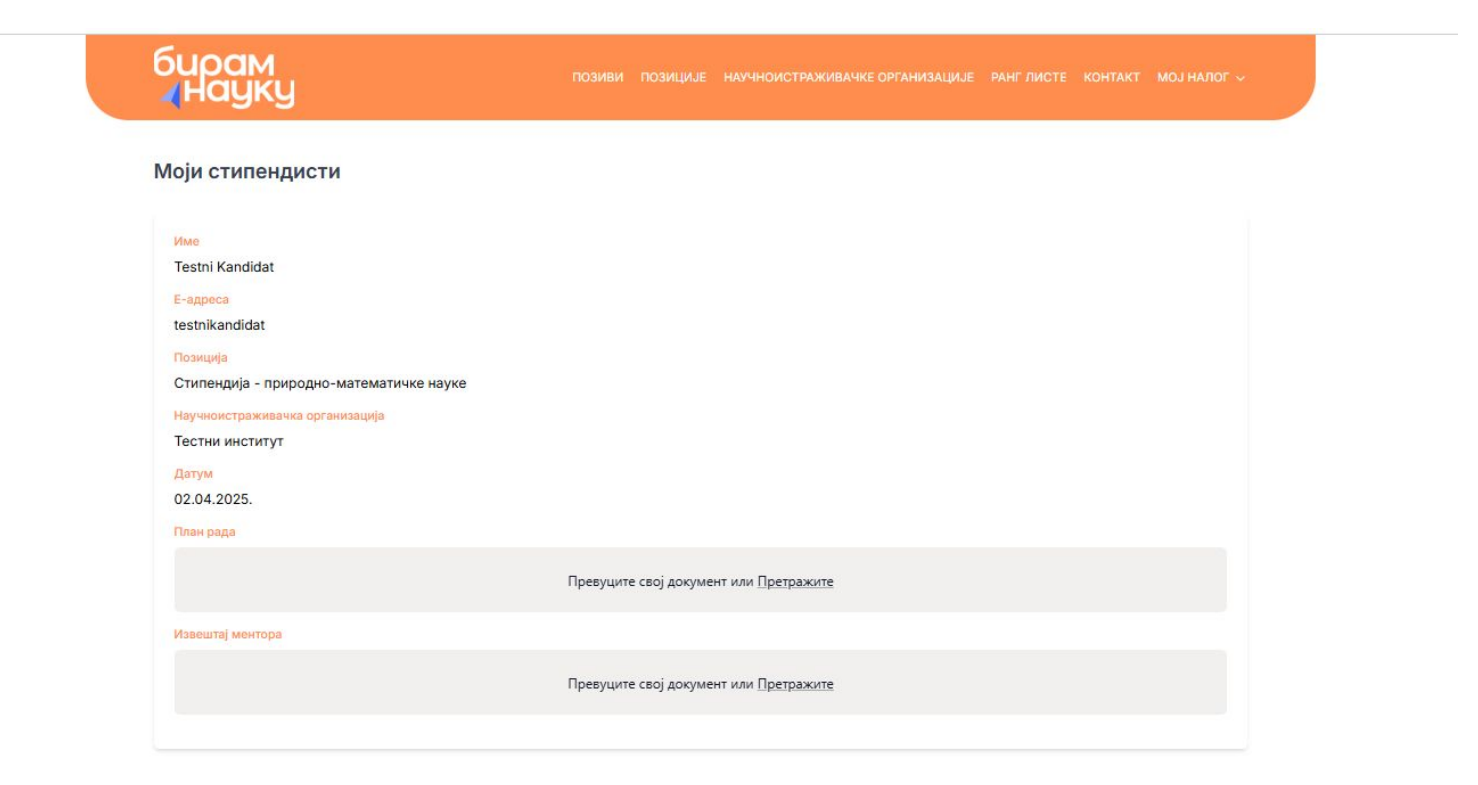

Хвала на пажњи.